Heteren, 16 maart 2020

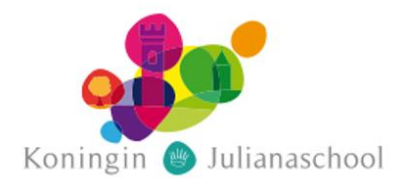

### Betreft: ondersteuningsbrief voor het thuiswerken

# Beste ouders,

In deze brief vindt u de informatie die u nodig heeft om de komende weken de kinderen thuis te laten werken met het aangeboden lesmateriaal op school. Om het één en ander overzichtelijk te maken hebben wij per onderdeel uiteengezet wat u van school kunt verwachten.

### <u>Parro</u>

Vanaf morgen zult u op werkdagen dagelijks een bericht ontvangen van de leerkracht van uw kind(eren). In dit Parro-bericht sturen wij verschillende zaken, waaronder bijvoorbeeld bijlages, korte mededelingen en eventuele verdere instructies. Let op: dit kan wel per leerjaar verschillen. U zult ook vandaag een privé-bericht ontvangen op Parro. Deze bevatten de inloggegevens van uw kind(-eren). Wanneer u een bijlage vanuit Parro wilt printen, kunt u dit ook vanaf de computer doen. U opent Parro op de computer via: <u>https://talk.parro.com/login/parent</u>

Mocht thuis printen een probleem zijn, dan is het ook een optie om de antwoorden op een blaadje te schrijven. De leerkracht zal bij een te maken werkblad voor de volgende dag een antwoordblad sturen, zodat het gemaakte werk ook thuis nagekeken kan worden.

### <u>Zuluconnect</u>

Voor de leerlingen van groep 3 t/m 8 hebben wij ervoor gekozen om Zuluconnect te gebruiken. De kinderen kennen deze inlogmogelijkheid van school. De gebruikersnaam vindt u achter het poppetje bij de verzonden wachtwoorden. Mogelijk is uw zoon of dochter gewend om met een plaatje in te loggen. Deze functie werkt alleen op school. Thuis zal het meegestuurde wachtwoord gebruikt moeten worden.

Eenmaal aangemeld bij Zuluconnect komt uw kind op de welkomstpagina. Helemaal links onderin verschijnt er een kader waarop de taken van uw kind geopend kunnen worden. Iedere werkdag zullen de leerkrachten hier de taken opzetten die voor die dag gemaakt moeten worden.

Om te weten wat de kinderen moeten doen, klikken zij op de taak en verschijnt er een omschrijving, of een korte instructie. Hierbij kunnen de kinderen de opdracht lezen en vervolgens ook vinden waar ze deze opdracht moeten uitvoeren.

Het is de bedoeling dat de leerlingen bij dit takenoverzicht ook aangeven dat zij een taak hebben afgerond door te klikken op het groene vlakje met 'gedaan'. Deze zie je alleen wanneer je de taak geopend hebt. Als de leerling de taak heeft afgevinkt, krijgt de leerkracht een melding hiervan. Op deze manier kunnen we ook in de gaten houden welke leerlingen het werk gemaakt hebben en welke leerlingen nog niet.

# Gynzy kids

Ook voor Gynzy kids krijgt u een wachtwoord binnen via Parro. De gebruikersnaam is hetzelfde als die voor Zuluconnect, alleen het wachtwoord verschilt. Binnen Zuluconnect is aangegeven op de taakbrief welk onderdeel van Gynzy kids de leerlingen mogen maken.

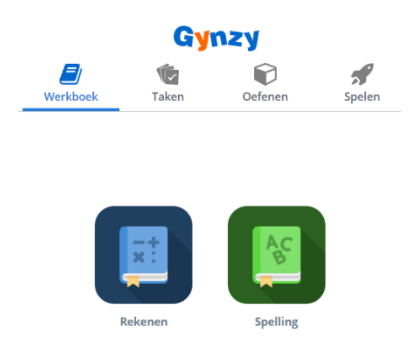

Wat verder nog belangrijk is om te weten, is dat u mogelijk tegen problemen aanloopt, omdat bepaalde software niet op uw computer, laptop, tablet of IPad werkt. Mocht dit het geval zijn, dan kunt u proberen het te openen op een ander device.

Ook zou het kunnen zijn dat u flash nog moet toestaan op uw device. Dit doet u door linksboven aan de geopende internetpagina te klikken op het slotje. Er opent zich onderstaande afbeelding. Wilt u dan controleren of flash is toegestaan?

| Verbinding is beveiligd                                                                                                    | > |
|----------------------------------------------------------------------------------------------------|---|
| Je gegevens (zoals wachtwoorden of<br>creditcardnummers) zijn privé wanneer ze worden<br>verzonden naar deze site. Meer informatie |   |

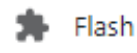

| Toestaan | Ŧ |
|----------|---|
|          |   |

Mocht u tegen problemen aanlopen met het thuiswerken voor de leerlingen. Dan kunt op werkdagen tussen 11.00 en 14.00 via Parro gebruik maken van onze hulp. U stelt de vraag aan de leerkracht van uw kind en die zal proberen de vraag zo snel en duidelijk mogelijk te (laten) beantwoorden.

Met vriendelijke groet,

Team Koningin Julianaschool